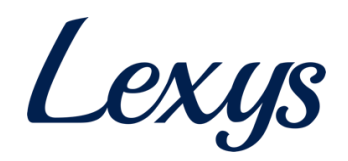

# **TPL Vendor Portal Manual**

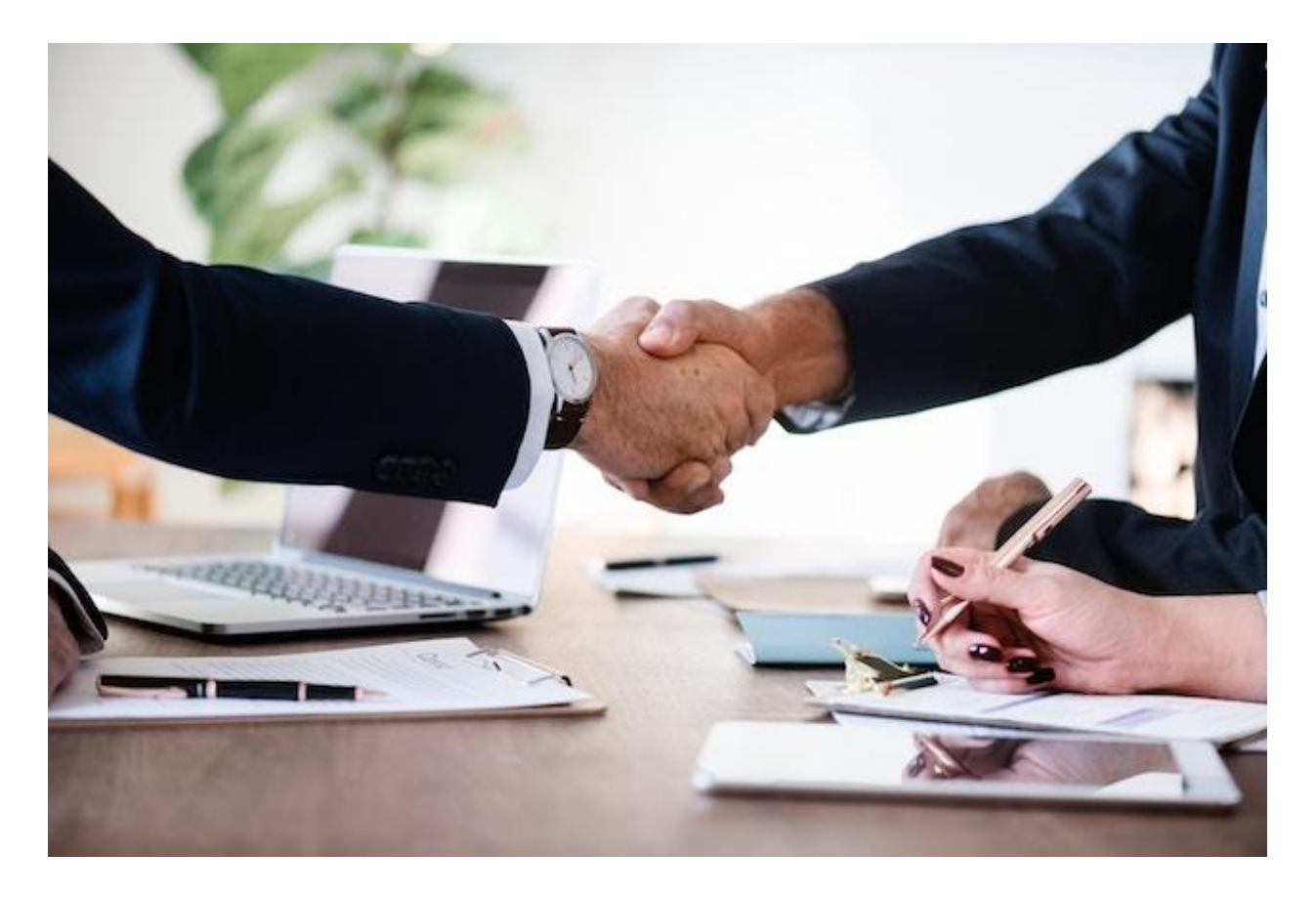

# April 1, 2020

### **Table of Contents**

| BRIEF DESCRIPTION                  |
|------------------------------------|
| 2. VENDOR CODE CREATION            |
| 2.1 VENDOR REGISTRATION            |
| 2.2 VCC REGISTRATION               |
| 2.3 REVIEW BY VCC CONTACT          |
| 2.4 BANK UPDATES                   |
| 2.5 ACCEPTING PURCHASE/WORK ORDERS |
| 2.6 PAN API VALIDATION             |
| 2.7 GST API VALIDATION             |
| 2.8 E-MAIL API VALIDATION          |

# **1. Solution Introduction**

## **Brief description**

The solution helps vendors who seek to do business with Tata Projects to register and update their information. The portal caters to both internal and external stakeholders and offers end-toend functionality including vendor registration, vendor updates and bank updates. The focus of this document is to elaborate the process of vendor code creation starting from registration to ERP code creation.

# 2. Vendor Code Creation

# 2.1 Vendor Registration

Vendor should have a valid PAN ID and e-mail address to sign up on the portal. If an account with the same PAN or e-mail exists, they get an error message (see screenshot below).

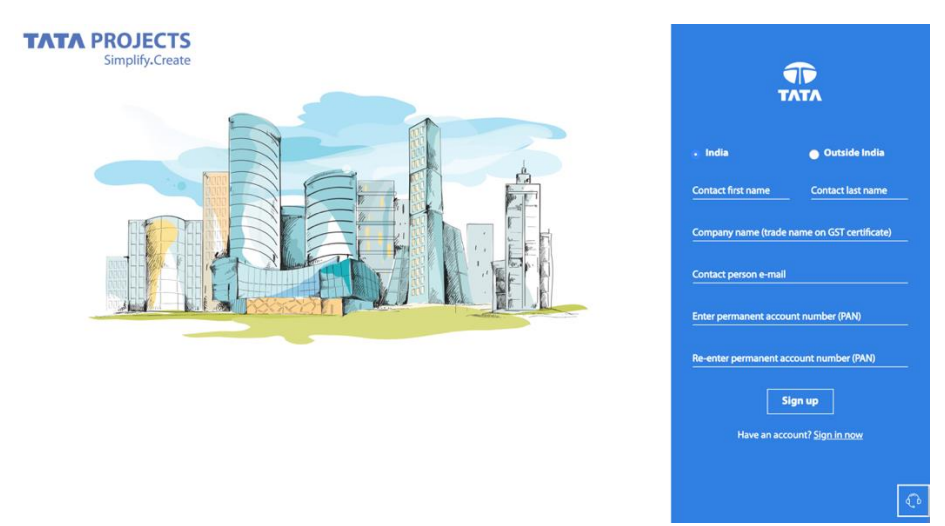

2.1 Sign-up page (for India vendors)

Vendor gets to select the geographic category they fall under (domestic/international) based on which the required fields will be altered. International vendors will not see PAN (both PAN ID and document), GST, MSMED and Affirmative Action fields.

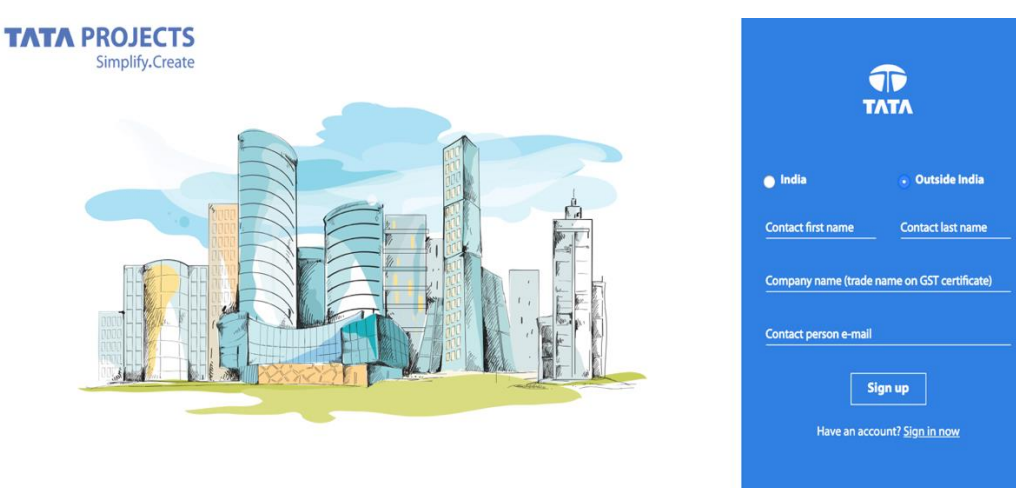

2.2 Sign-up page (international)

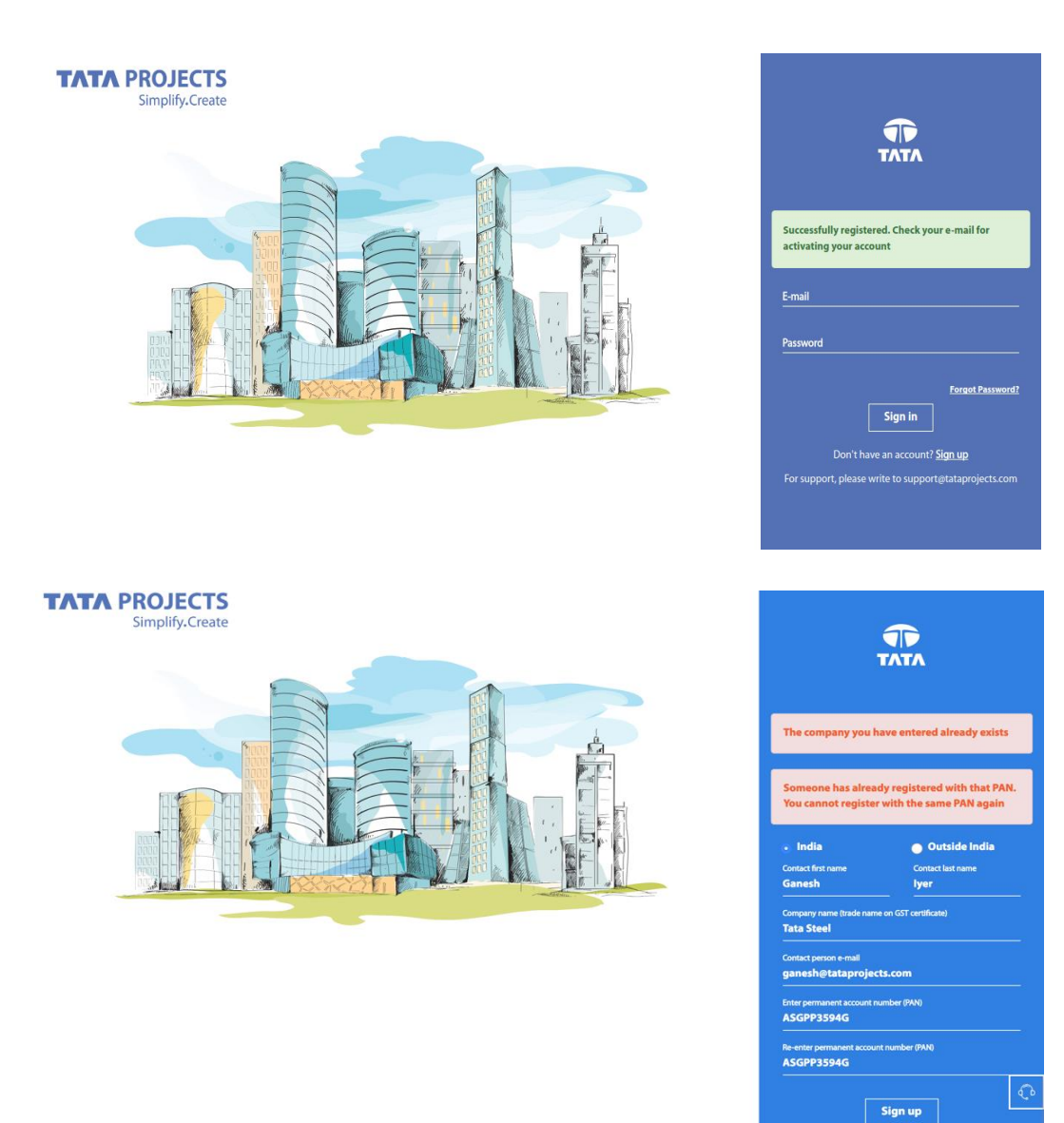

2.3 Sign-up success and failure messages

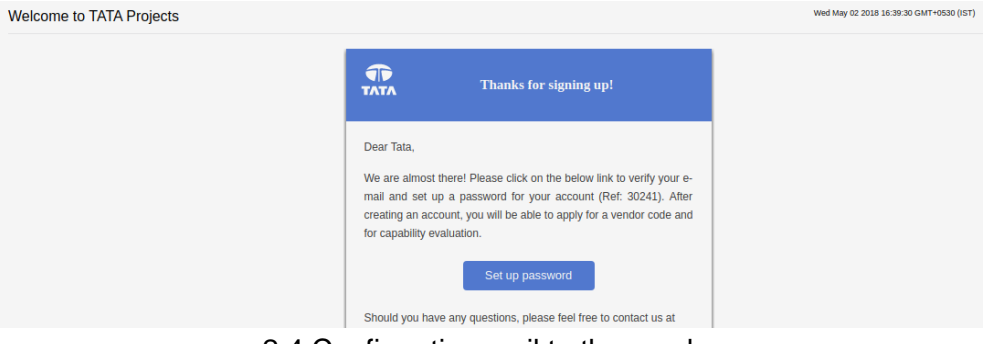

2.4 Confirmation mail to the vendor

| Set up a password                                                             | Confirm password * |
|-------------------------------------------------------------------------------|--------------------|
| Password must have 8-16 characters. It should include at least 1 number and 1 |                    |
| special character from ! @ # \$ & *                                           |                    |
|                                                                               | SET PASSWORD       |
|                                                                               |                    |
|                                                                               |                    |
|                                                                               |                    |

2.5 Set password

The password creation has the following restrictions to make it more secure and impenetrable.

- a. Password must have 8-16 characters.
- b. It should include at least 1 number and 1 special character from ! @ # \$ & \*

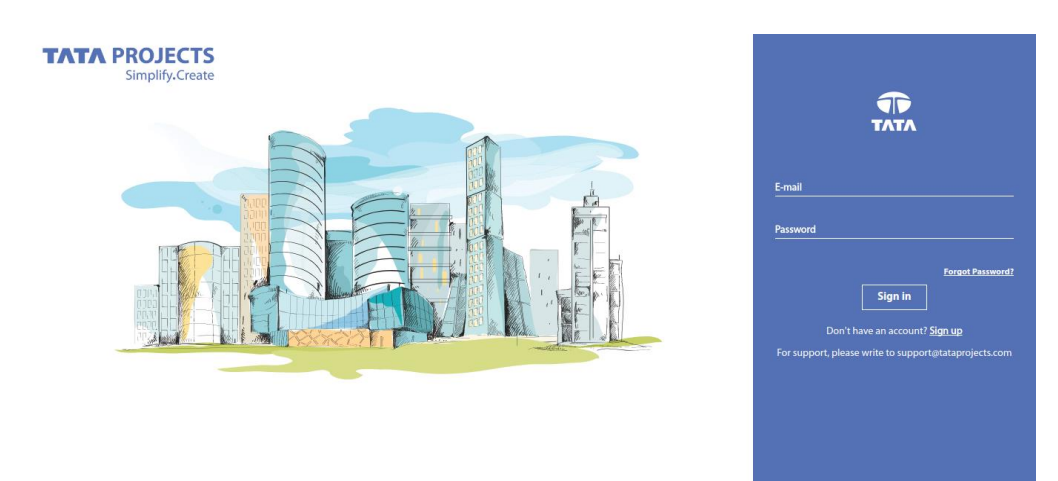

2.6 Login screen

If users with an existing account forget their password, they can click on "Forgot Password?" link on the login page to get an e-mail with the link to reset their password. The same strong password enforcement rules mentioned above will be applied while resetting passwords.

After creating an account and logging in, the "Dashboard" page is the first page that the vendor will see. It has two tiles with Vendor Registration being the only active one. The "Bank Information" tile will become active once the "Vendor Registration" form is submitted. For vendors with CE and PE scores, the corresponding tiles will appear.

| TATA PROJECTS<br>Simplify.Create      |                                                                                                    | Э LOGOUT |
|---------------------------------------|----------------------------------------------------------------------------------------------------|----------|
| Stanley Kubrick<br>• Account Settings | Instructions     New windows should complete vendor registration first. Submit your request by clicking "Register" on the first tile.     Bank Information lew NIB detabled until the vendor registration request is submitted.     Vendors should undergo Capability Evaluation to do business with Tata Projects. Please respond to e-mails from vendorevaluations@itatprojects.com. |          |
| Dashboard<br>Vendor Registration      | VENDOR REGISTRATION     BANK INFORMATION       Status     Vendor code created     Bank     IDCIP Bank       Vendor code     79432     A/C number     003601553716       Branch     Kukatpally     Bank     IDCIP Bank                                                                                                    |          |
|                                       | CAPABILITY EVALUATION<br>CE score 33<br>Green score 17<br>Valid until 30 Jan 2022                                                                                                    |          |

2.7 Vendor dashboard

# 2.2 VCC registration

Vendors will see the following fields on the vendor registration form:

|                             | Auto populates as per Sign up page. On GST API        |
|-----------------------------|-------------------------------------------------------|
|                             | validation, it is overwritten as per the Trade Name   |
| Company Name                | in the GST database                                   |
| Company E-mail              | Auto populates as per Sign up page                    |
|                             | Not displayed to International vendors, Auto          |
|                             | populates as per Sign up page and PAN ID is           |
|                             | validated on the sign-up page. For existing           |
|                             | Vendors PAN validation is available on the Vendor     |
| PAN                         | details page                                          |
| Aadhar Number               | Not displayed to International vendors,               |
|                             | Not displayed to International vendors. On GST        |
|                             | API validation, it is overwritten as per the GST Type |
| GST Registration Type       | in the GST database                                   |
| Tax Identification Number   | Enter 12-digit TIN (if applicable)                    |
|                             | On PAN API validation, it is overwritten by the       |
| Legal Name                  | Legal Name as in PAN Database                         |
| Company Type                | Enter the company type                                |
|                             | Enter constitution as per GST registration. On GST    |
|                             | API validation, it is overwritten as per the GST Type |
| Company Constitution        | in the GST database                                   |
| Company Nature              | Enter the type of incorporation                       |
| Affirmative Action Category | Not displayed to International vendors                |
| Are you MSMED registered?   | Not displayed to International vendors                |
| MSMED Registration Number   | Not displayed to International vendors                |
| MSMED Expiry Date           | Not displayed to International vendors                |
| Annual Turnover             | Enter the last available annual turnover details      |
| Services                    | Add as many Services as applicable (SAC Codes)        |
| Goods                       | Add as many Goods as applicable (HSN Codes)           |

| Additional Business Interest Areas | Add areas where you would like to work with TPL     |
|------------------------------------|-----------------------------------------------------|
| GST & Address Information          | Add all the company locations                       |
| Country                            | Select the country where the address is located.    |
| State                              | Select the state where the address is located.      |
|                                    | Not displayed to International vendors, enter the   |
|                                    | GST ID and validate. A list of locations will be    |
| GSTIN                              | populated                                           |
| Location                           | Select the location from the drop down list         |
| Upload GST Document                | Not displayed to International vendors              |
|                                    |                                                     |
| Address Line 1                     | Auto populates based on the location selected       |
| Address Line 2                     | Auto populates based on the location selected       |
| City                               | Auto populates based on the location selected       |
| Postal Code                        | Auto populates based on the location selected       |
| Phone Number                       | Enter phone number                                  |
|                                    | Enter the e-mail contact for this branch. Email API |
| Branch E-mail for Communication    | allows only valid email address to get submitted    |
| Fax Number                         | Enter the fax details for this branch               |
| Contact Person First Name          | Add as many contacts per address as applicable      |
| Contact Person Last Name           | Add as many contacts per address as applicable      |
|                                    | Add as many contacts per address as applicable,     |
|                                    | Email API allows only valid email address to get    |
| Contact Person E-mail              | submitted                                           |
| Contact Person Mobile              | Add as many contacts per address as applicable      |

Vendors will also need to upload the following documents during the registration process.

- PAN Copy/
- GST Certificates for all sites (not applicable for International vendors)
- MSMED certificate (if applicable; not applicable for International vendors)
- ISO, RSDO and any additional certificates
- TIN Certificate
- Dealer Authorisation Certificates

Vendor can fill the VCC form by clicking on the "Register" button on the first tile of the Dashboard page. themselves.

#### Vendor code registration

| VENDOR DETAILS                               | BUSINESS DETAILS                                       |                                                                                    |
|----------------------------------------------|--------------------------------------------------------|------------------------------------------------------------------------------------|
| Enter statutory information which includes c | ompany type, permanent account number (PAN) details an | d MSMED category etc.                                                              |
| Statutory information                        |                                                        |                                                                                    |
| Company name *<br>KUBRICK ASSOCIATES         | Permanent account numner (PAN) *<br>KUBCI1234S         | Company contact e-mail *<br>kubrick@mailinator.com                                 |
| Legal name *<br>Kubrick Associates LLP       | Company type *<br>Other                                | Company Constitution (as per GST certificate)  Company Liability Partnership (LLP) |
| Company nature *<br>Indian Company           | Aadhaar number<br>601098712312                         | Affirmative Action category*                                                       |
| Registration type (GST) *<br>Regular         | Tax Identification Number (TIN) ▼ 20109816012          |                                                                                    |
| Annual turnover (in crores) 218              |                                                        |                                                                                    |

2.8 VCC form - 1

PAN Validation is an important parameter in vendor registration. The Legal Name will be populated based on this validation call. During sign up process itself, the portal checks if a company already exists with the mentioned PAN ID, thereby eliminating the possibility of signing up with duplicate PAN IDs. For detailed guidance, refer Cl. 2.6 of this manual. International vendors will not see India specific fields like MSMED, PAN, GST and Aadhaar.

| Are you MSMED registered? *<br>Medium Enterprise                                                                        | MSMED registration numb<br>▼ 4321678990 | MSMED expiry date * 16 February, 2019                                              |
|----------------------------------------------------------------------------------------------------|-----------------------------------------|------------------------------------------------------------------------------------|
| Upload MSMED certificate * CHANG                                                                                        | E ()                                    |                                                                                    |
| ocuments                                                                                                    |                                         |                                                                                    |
|                                                                                                    |                                         |                                                                                    |
| TDS may be deducted at higher rates in case of                                                                          | f incorrect or missing PAN informat     | tion as per IT rules                                                               |
| TDS may be deducted at higher rates in case of<br>Upload PAN copy/declaration <sup>1</sup> CHANG                        | f incorrect or missing PAN informat     | tion as per IT rules  Download PAN declaration template and upload the signed copy |
| TDS may be deducted at higher rates in case of Upload PAN copy/declaration 1 CHANG                                      | f incorrect or missing PAN informat     | tion as per IT rules  Download PAN declaration template and upload the signed copy |
| TDS may be deducted at higher rates in case of Upload PAN copy/declaration * CHANG Upload dealer authorisation ce CHANG | f incorrect or missing PAN informat     | tion as per IT rules  Download PAN declaration template and upload the signed copy |

Vendors can choose to enter the e-mail ID of the buyer they are recommended by. This ensures that the buyer is aware of all vendor updates. This field only accepts "tataprojects.com" e-mail addresses. All vendors need to confirm that the PAN ID submitted on portal can be used for TDS deductions for the bills against their company names registered with us.

| 1 Instructions                                                                                                    |                                                                                                    |
|----------------------------------------------------------------------------------------------------|----------------------------------------------------------------------------------------------------|
| <ul> <li>This is an API enabled form. E-mail and GSTIN of can submit it.</li> <li>Click on Validate below the GSTIN field and self field</li> <li>Address details will be autopopulated and are n</li> <li>Constitution and GST Registration Type you ent from GST portal.</li> <li>For new registrations, the company name on the name</li> </ul> | data will need to be validated automatically before you<br>act the location from the drop down list in the location<br>not editable.<br>ered on the previous page will be overridden with data<br>e previous page will be overridden as per the GST trade |
| T & address information                                                                                                    | State State                                                                                                    |
|                                                                                                    |                                                                                                    |
| T & address information Country* India                                                                                                    | State*<br>▼ Select state ▼                                                                                                    |
| GST ID *<br>Enter GST ID and click Validate                                                                                                    | Upload GST document * UPLOAD                                                                                                    |
| Validate<br>Reset                                                                                                    |                                                                                                    |
| Location                                                                                                    | <b>v</b>                                                                                                    |
| Address Line 1 *<br>Enter address line1                                                                                                    | _                                                                                                    |
|                                                                                                    |                                                                                                    |

Vendors can add multiple addresses. Each address can have multiple contacts. The contacts can be edited and deleted. Post Country and State Selection, the GST ID needs to be mentioned and validated. For Active GST IDs, a list of locations pertaining to this GST ID will auto populate and a selection can be done for specific location. Upon selection of location, the address lines, City Name and Pin code will auto populate and are non-editable fields. For addresses that are saved in ERP, with state names already populated, state and country selection will be disabled. GST ID needs to be entered as per the state name and post GST validation, location selection needs to be done. Form will be submitted only after GST validation is completed for all existing or newly added addresses. For detailed guidance, refer Cl. 2.7 of this manual. International vendors will not see India in the list of countries. Similarly, the email IDs will be validated and only active/valid email IDs can get submitted. For detailed guidance, refer Cl. 2.8 of this manual.

After adding the addresses, the vendor confirm that he has added all the company's locations. This confirmation is required before the vendor can submit the form. Vendors also need to agree

to the terms and conditions of Tata Projects before they can submit their registration or update requests.

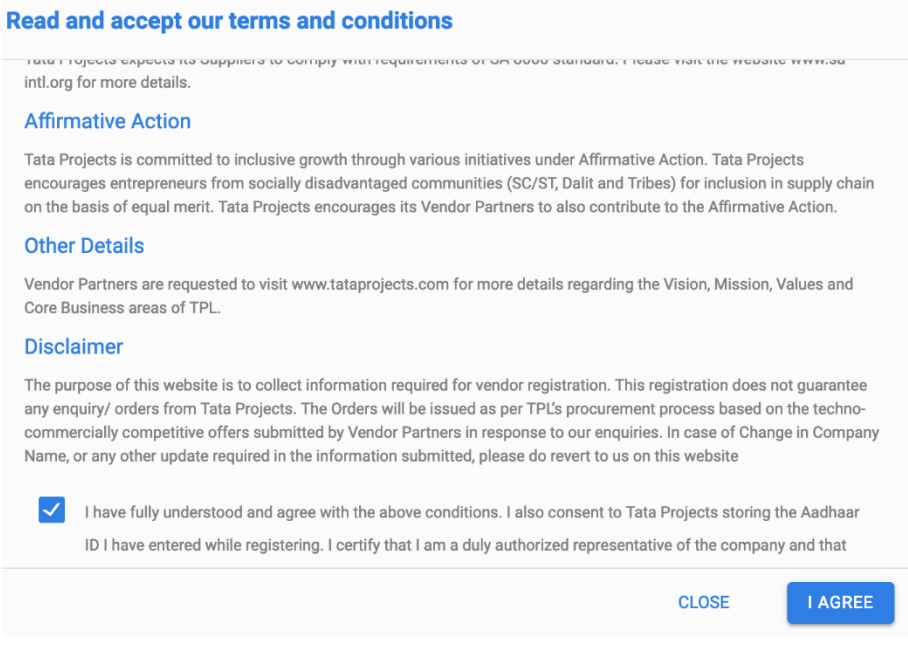

2.10 VCC form address

The GST ID entered during the address data entry phase of the VCC form, is validated to justify the GST structure. The PAN is validated with the already entered PAN information.

GST ID = <2-digit state code><PAN ID><3-alphanumeric character entry>

The system will also show a warning if the same GSTIN is added by a different vendor. The vendor can also Save the form as draft if they choose to fill in remaining details later.

#### 2.3 Review by VCC Contact

After submitting the VCC form, a VCC Contact will review the information before approving the vendor registration form and creating an ERP code. While the form is in review, the vendor will not be able to make further edits until the review is completed and the ERP code is created.

However, if the VCC Contact identifies any concerns with the form, they will send an e-mail with details on what needs to be changed or corrected. At this point, the Edit button will be enabled and the vendor can click on it to update his information and submit the form back for review.

After the ERP Code is created, the vendor will receive an e-mail notification with the vendor code for reference. Vendor can also see the ERP code on the registration tile of the Dashboard page (the first page that he will see after logging in).

While updating their information, vendors should submit both "Vendor Details" and "Business Details" pages for the form to be assigned for VCC review and for the updates to be finalised (on ERP). If only the "Vendor Details" tab is updated, a "Partial Update" badge is shown on the "Final Vendors" page, and the changes will not be reflected on ERP.

# 2.4 Bank Updates

Vendors can add bank information directly from the dashboard by clicking on the Bank tile. A vendor can add multiple bank accounts. One of them can be marked as primary while creation.

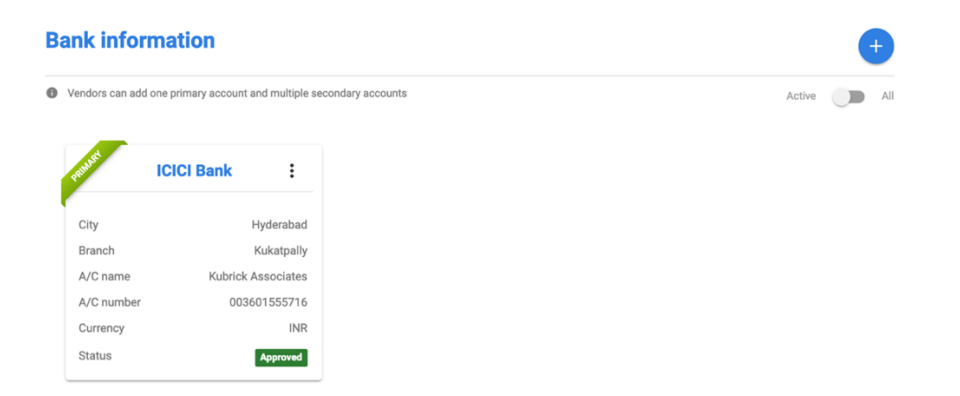

Vendors will be required to enter the following information on the bank creation page:

| Country        | Enter the country where the bank is located      |
|----------------|--------------------------------------------------|
| Bank Name      | Enter the bank name                              |
| Branch Name    | Enter the branch name (available on your cheque) |
| Account Name   | Enter the full name as it is on your account     |
| Account Number | Enter the account number                         |
| Currency       | Select the default currency for your account     |
|                | Enter 11-digit IFSC code (not applicable for     |
| IFSC code      | international vendors)                           |
| SWIFT code     | Enter 11-digit IFSC code (if applicable)         |
| IBAN           | Enter IBAN code (if applicable)                  |
| Address Line 1 | Enter the address                                |
| Address Line 2 | Enter the address                                |
| City           | Enter the city where your bank is located        |
| State          | Enter the state where your bank is located       |
| Zip Code       | Enter the zip code where your bank is located    |

Vendors should also submit the RTGS Authorisation Form signed by the bank manager (a template is available on the form for reference). They can submit 4 additional support documents if required.

### **Bank information**

| Country *<br>India           | Bank name <sup>*</sup><br>▼ ICICI Bank           | Branch name <sup>*</sup><br>Hyderabad |
|------------------------------|--------------------------------------------------|---------------------------------------|
| Account name *<br>Lotus Bawa | Account number * 004501555761                    | Currency *<br>INR •                   |
| IFSC code<br>ICIC0000045     | SWIFT code<br>Enter the SWIFT code if neccessary | IBAN<br>Enter the IBAN details        |
| Bank Address                 |                                                  |                                       |
| Address line 1 *             | Address line 2 *                                 |                                       |
| Line 1                       | Line 2                                           |                                       |
| City *                       | State *                                          | Zip code *                            |
| Hydorabad                    | Telangana                                        | ▼ F00017                              |

#### Supporting documents

| Upload RTGS authorisation letter          | UPLOAD | U |
|-------------------------------------------|--------|---|
| Upload cancelled cheque                   | UPLOAD |   |
| Upload bank statement                     | UPLOAD |   |
| Upload bank passbook copy with bank stamp | UPLOAD |   |
| Upload supporting document                | UPLOAD | 0 |

✓ Make this my primary bank account

# 2.5 Accepting Purchase/Work Orders

When Buyers uploads the PO/WO copy, vendors will receive an automatic e-mail notification asking them to accept the PO/WO online on the Vendor Portal. They will also see a "New" chip against the "My Purchase Orders" link on the left pane.

| SARADA DEVI<br>Account Settings                                      | <ul> <li>Instructions</li> <li>New vendors should complete vendor registration first. Submit:</li> <li>Bank information tile will be disabled until the vendor registration</li> <li>Vendors should undergo Capability Evaluation to do business w<br/>vendorevaluations@tataprojects.com.</li> </ul> | your request by clicking "Register" on the first tile.<br>on request is submitted.<br>rith Tata Projects. Please respond to e-mails from |
|----------------------------------------------------------------------|----------------------------------------------------------------------------------------------------|----------------------------------------------------------------------------------------------------|
| Vendor Registration                                                  | VENDOR REGISTRATION                                                                                                    | BANK INFORMATION                                                                                                    |
| My Purchase Orders New                                               | Status Vendor code created<br>Vendor code 33418                                                                                                    | BankICICI BANK LTDA/C number000805500371BranchICIC0000008                                                                                |
|                                                                      | VIEW                                                                                                    | MANAGE                                                                                                    |
| Acc                                                                  | ept PO/WO: <u>SBU -Urban</u>                                                                                                    | Infra-11745 awarded                                                                                                    |
| Acc                                                                  | ept PO/WO: SBU -Urban<br>by Tata Proj                                                                                                    | Infra-11745 awarded<br>jects                                                                                                    |
| Dear Vendo                                                           | ept PO/WO: SBU -Urban<br>by Tata Proj<br><sup>r,</sup>                                                                                                    | Infra-11745 awarded<br>jects                                                                                                    |
| Dear Vendo<br>A Purchase<br>account. Pluview the PC<br>it before dow | ept PO/WO: SBU -Urban<br>by Tata Proj                                                                                                    | Infra-11745 awarded<br>jects<br>d to your Vendor Portal<br>sing your credentials and<br>D, you will need to accept                       |

Vendors can click on the link in the e-mail to go to the Vendor Portal. The login will be the e-mail ID used by the vendor to register on the portal. Passwords can be regenerated by using the Forgot Password functionality available on the Sign In Page. After logging in, they need to click on

Purchase Orders on the left pane to see PO/WO copies added to their account by respective buyers.

| Venkatesh Gehlot<br>• Account Settings | Purchase<br>View, accept an | Purchase/Work Orders View, accept and download your Purchase/Work Orders |           |        |               |          |
|----------------------------------------|-----------------------------|--------------------------------------------------------------------------|-----------|--------|---------------|----------|
|                                        | ERP code                    | PO/WO number                                                             | PO amount | BU     | View Document | Action   |
| Dashboard                              | 70630                       | N/A                                                                      | N/A       | N/A    | View          | Download |
| Vendor Registration                    | 70630                       | 8618                                                                     | 18200     | SBU-UI | View          | Accept   |
|                                        | 70630                       | 9421                                                                     | 47996     | SBU-UI | View          | Download |
| Purchase orders                        | 70630                       | 10003                                                                    | 27750     | SBU-UI | View          | Download |
|                                        | 70630                       | 8618                                                                     | 18200     | SBU-UI | View          | Download |
|                                        | 70630                       | 11745                                                                    | 141864    | SBU-UI | View          | Accept   |

Vendors can only view POs before accepting them. They can neither print nor save them. After viewing the PO, the vendors need to accept the PO by clicking on Accept, which would bring the following prompt.

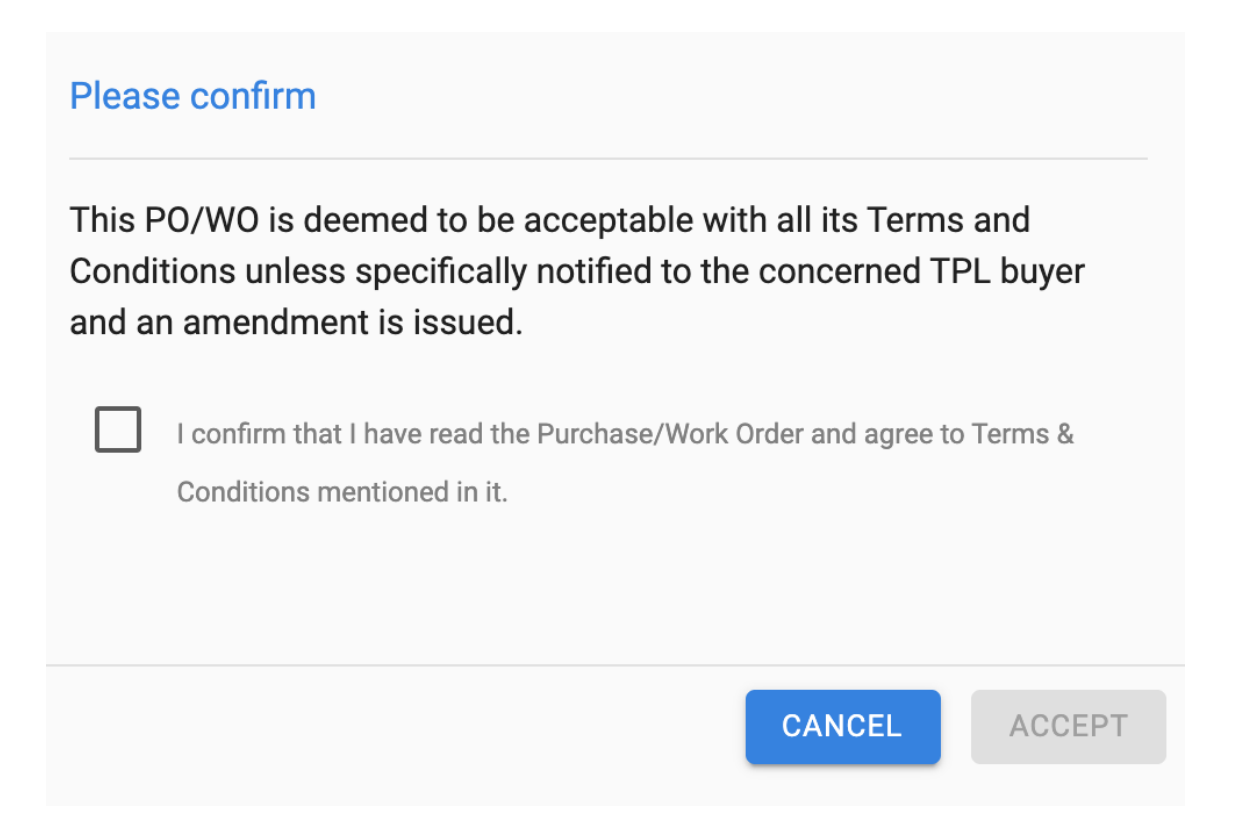

Vendors should check the "I confirm that I have read the Purchase/Work Order and agree Terms & Conditions mentioned in it." options to be able to Accept the PO/WO. Otherwise, the button will be grayed out (disabled). Once accepted, the vendor can download a copy of the PO.

| Purchase/work Orders | hase/Work Order | 'S |
|----------------------|-----------------|----|
|----------------------|-----------------|----|

View, accept and download your Purchase/Work Orders

| ERP code | PO/WO number | P0 amount | BU       | View Document | Action   | Uploaded on |  |
|----------|--------------|-----------|----------|---------------|----------|-------------|--|
| 33418    | 6434         | 2351980   | SBU-CORP | View          | Download | 31 Jan 20   |  |
| 33418    | 6434         | 2351980   | SBU-CORP | View          | Accept   | 03 Feb 20   |  |
| 33418    | 5473         | 250000    | SBU-CORP | View          | Accept   | 03 Feb 20   |  |
| 33418    | 6434         | 2351980   | SBU-CORP | View          | Accept   | 03 Feb 20   |  |
| 33418    | 6434         | 2351980   | SBU-CORP | View          | Accept   | 03 Feb 20   |  |
| 33418    | 5473         | 250000    | SBU-CORP | View          | Download | 03 Feb 20   |  |
| 33418    | 4546         | 900000    | SBU-CORP | View          | Download | 03 Feb 20   |  |
| 33418    | 6434         | 2351980   | SBU-CORP | View          | Download | 03 Feb 20   |  |
| 33418    | 4546         | 900000    | SBU-CORP | View          | Download | 03 Feb 20   |  |
| 33418    | 6434         | 2351980   | SBU-CORP | View          | Download | 03 Feb 20   |  |
| 33418    | 6434 New     | 2351980   | SBU-CORP | View          | Accept   | 07 Feb 20   |  |

#### 2.6 PAN API Validation

The sign-up page on the vendor portal is integrated with the PAN API, which means that the PAN entered by the vendor is checked against the National Securities Depository Limited (NSDL) database in real-time. If you get an error message that says "Invalid PAN", it means that the PAN you entered is either invalid or inactive. You cannot proceed with the registration if you get this error. You need to double check if you entered the correct PAN.

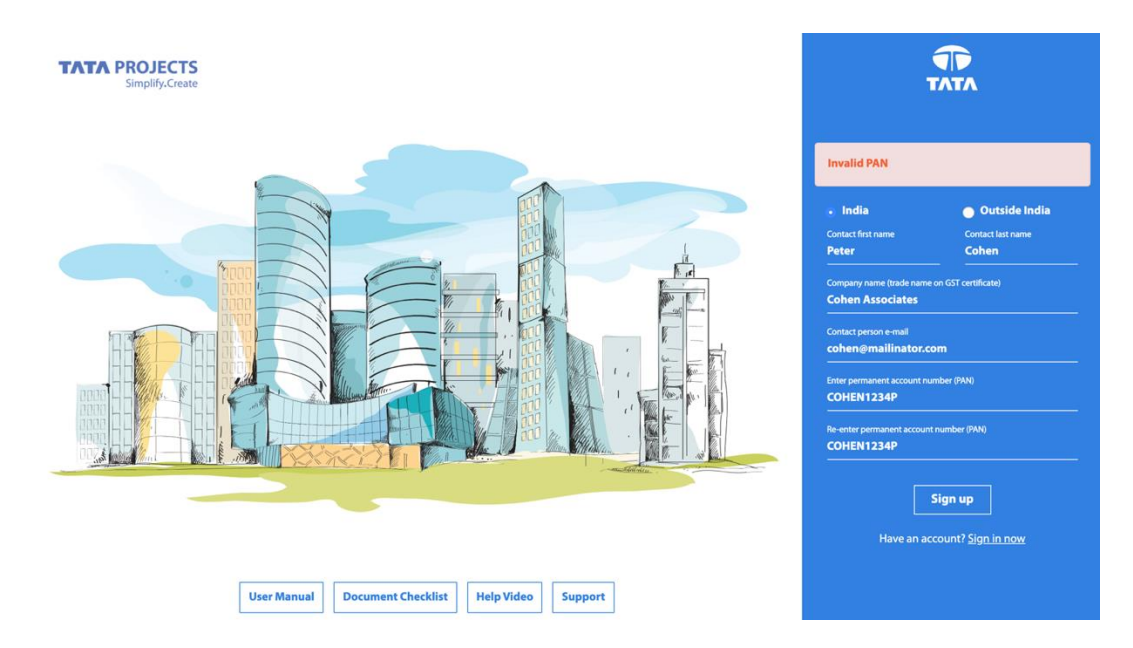

If the PAN you entered is valid, then you will see that the legal name on the form is automatically picked up from the company name as it exists in the PAN database.

#### Vendor code registration

| VENDOR DETAILS BU                                   | SINESS DETAILS                                                           |                                                           |
|-----------------------------------------------------|--------------------------------------------------------------------------|-----------------------------------------------------------|
| Enter statutory information which includes compared | ny type, permanent account number (PAN) details and N                    | ISMED category etc.                                       |
| Statutory information                               |                                                                          |                                                           |
| Company name  PYROTECH WORKSPACE SOLUTIONS LIMITED  | Company contact e-mail *<br>pyrotech@mailinator.com                      | Permanent account numner (PAN) * AAECP0655M PAN validated |
| Legal name* PYROTECH WORKSPACE SOLUTIONS PRIVATE    | Company type *<br>Other                                                  | Company Constitution (as per GST certificate) *           |
| Company nature *<br>Indian Company V                | Aadhaar number<br>556677889911                                           | Affirmative Action category* OTHERS                       |
| Registration type (GST) * Regular                   | Tax Identification Number (TIN)<br>Enter Tax Identification Number (TIN) |                                                           |

If you are an existing vendor, you will need to click on the Validate button beneath the PAN to validate it if you have not already done so. The form will not proceed to the next page without completing this validation.

| Vendor code registration                              | SINESS DETAILS                                                           |                                                      |
|-------------------------------------------------------|--------------------------------------------------------------------------|------------------------------------------------------|
| Enter statutory information which includes compan     | y type, permanent account number (PAN) details and I                     | MSMED category etc.                                  |
| tatutory information                                  |                                                                          |                                                      |
| Company name*<br>PYROTECH WORKSPACE SOLUTIONS LIMITED | Company contact e-mail *<br>pyrotech@mailinator.com                      | Permanent account numner (PAN) * AAECP0655M Validate |
| Legal name *<br>PYROTECH WORKSPACE SOLUTIONS PRIVATE  | Company type *<br>Other                                                  | Company Constitution (as per GST certificate) *      |
| Company nature *<br>Indian Company V                  | Aadhaar number<br>556677889911                                           | Affirmative Action category •<br>OTHERS              |
| Registration type (GST) <sup>●</sup><br>Regular ▼     | Tax Identification Number (TIN)<br>Enter Tax Identification Number (TIN) |                                                      |

#### 2.7 GST API Validation

On the Business Details page, when the domestic vendors are adding or editing address information, it is mandatory to validate GST information. In fact, the address information is automatically pulled up from the GST database after successful validation.

| <ul> <li>Instructions</li> <li>This is an API enabled form. E-mail and GSTIN data will need to be validated automatically before you can submit it.</li> <li>Click on Validate below the GSTIN field to validate GST details and auto-populate address information.</li> <li>Constitution and Registration Type you entered on the Vendor Details page will be overridden with data from GST portal.</li> </ul> |                                   |  |  |  |  |  |
|----------------------------------------------------------------------------------------------------|-----------------------------------|--|--|--|--|--|
| GST & address information                                                                                                    |                                   |  |  |  |  |  |
| Country *<br>India V                                                                                                    | State <sup>*</sup><br>Delhi ▼     |  |  |  |  |  |
| GST ID*<br>07AAECP0655M1Z2<br>Validate                                                                                                    | aab9aad323c7ae9fca583ee749 UPLOAD |  |  |  |  |  |

After successful validation, vendors need to select the address from the list of addresses in the location dropdown. One GSTIN could have multiple location based on how many offices or facilities the vendor submitted when registering for GST. After you select the appropriate location, the Address Line 1, Address Line 2 and City fields are populated automatically and are not editable. If City name is found blank, then you need to mention the same.

| Location                                                      | <b>v</b>                       |  |
|---------------------------------------------------------------|--------------------------------|--|
| Address Line 1 *<br>Marketing Office, Central Region          |                                |  |
| Address Line 2<br>GE Road Mandir Hasuad                       | City *<br>RAIPUR               |  |
| Postal Code *<br>400001                                       | Phone *<br>04066238876         |  |
| Branch e-mail for communication *<br>sureshn@tataprojects.com | FAX number<br>Enter FAX number |  |

# 2.8 E-mail API Validation

For every e-mail entered by vendors (branch e-mail or contact e-mail), the portal will check if the e-mail is active and deliverable in real-time using an API. If you enter an e-mail that does not exist, you will see an error message like the below and the form will not submit until a correct and deliverable e-mail is entered.

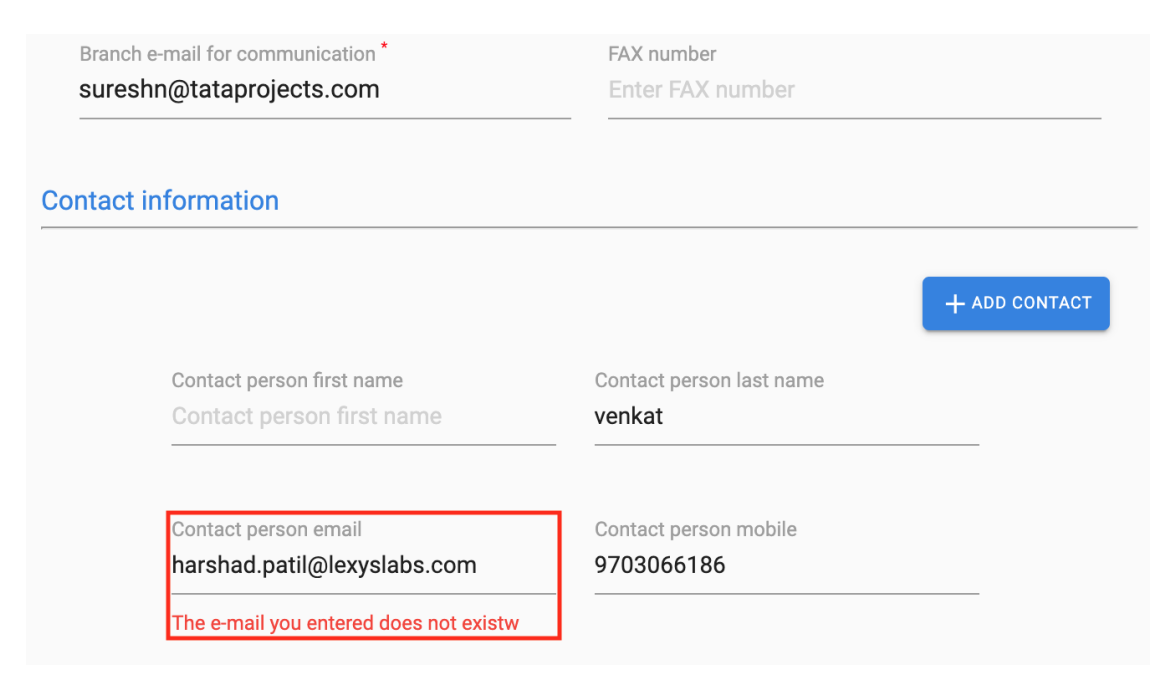